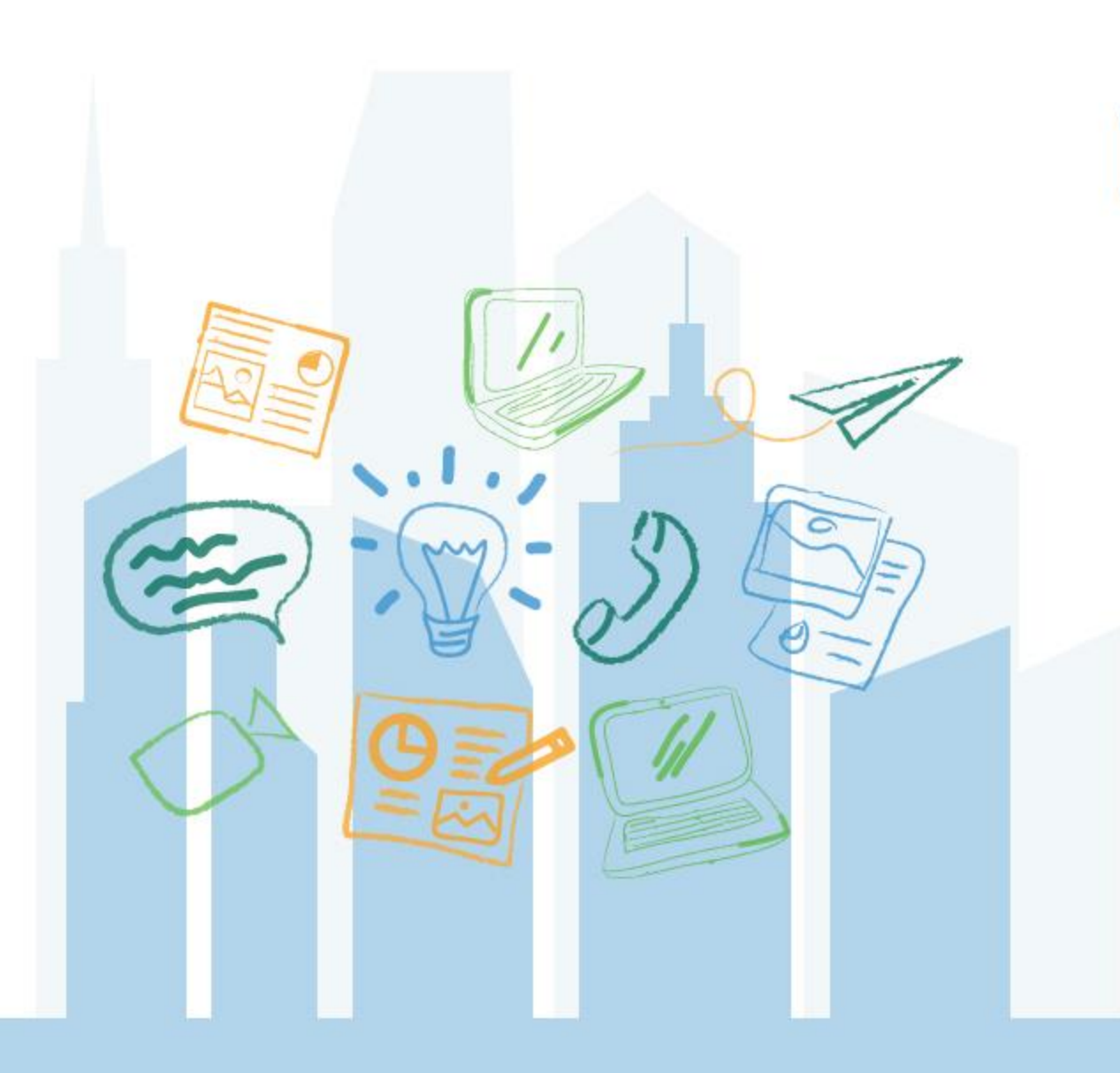

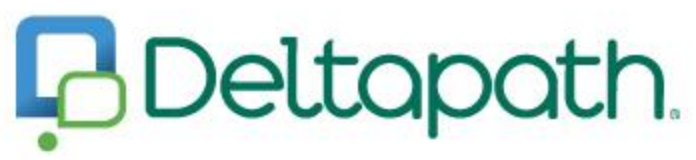

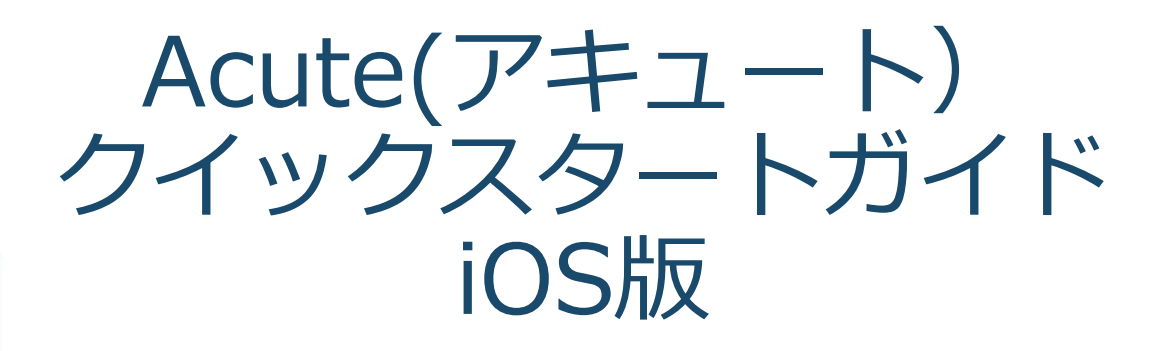

Ver. 2021年2月

# Acuteアプリダウンロード

- » iPhone → Apple Storeからダウ ンロード
- » Android → Google Playからダ ウンロード
  - 検索欄で"Acute"もしく
    は"Deltapath"と記入、検索

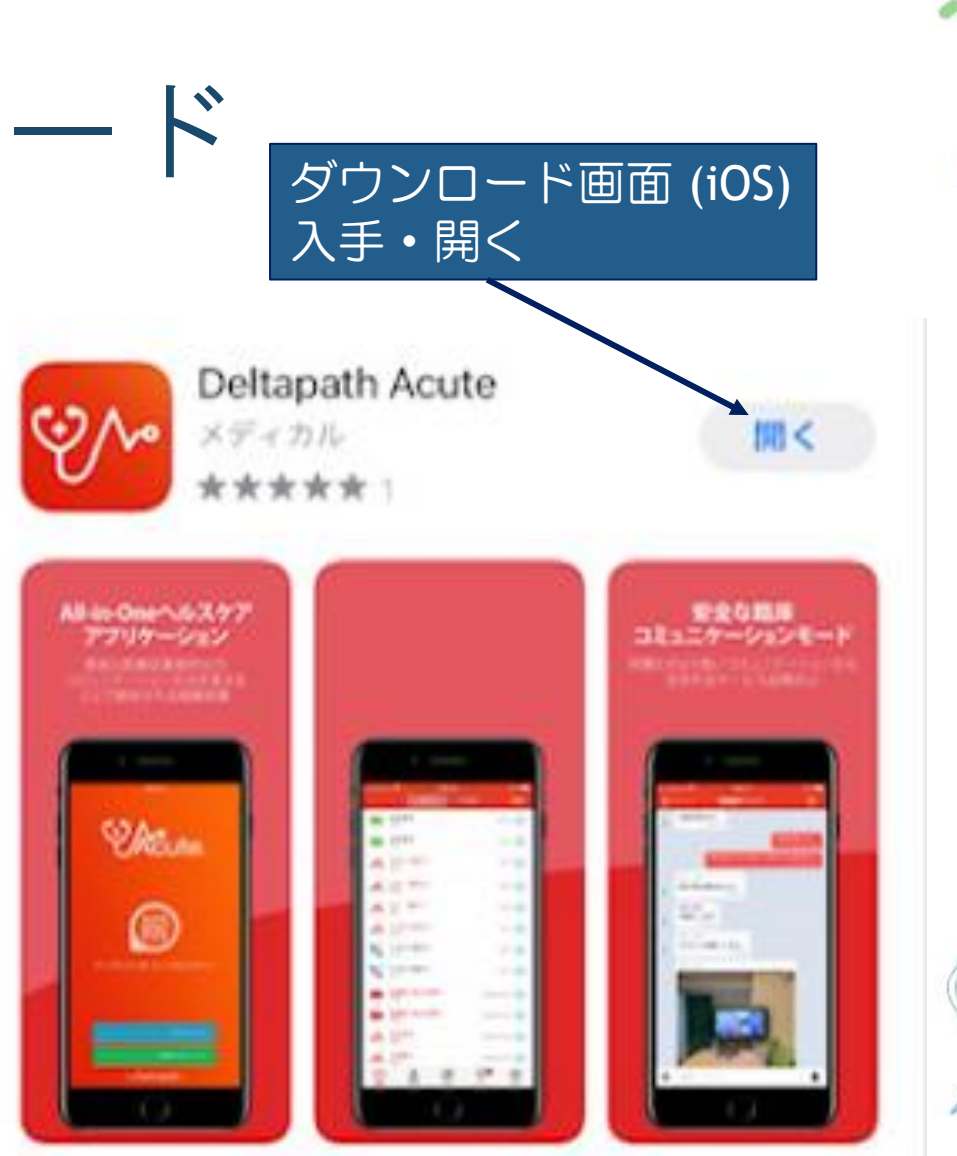

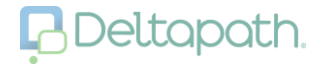

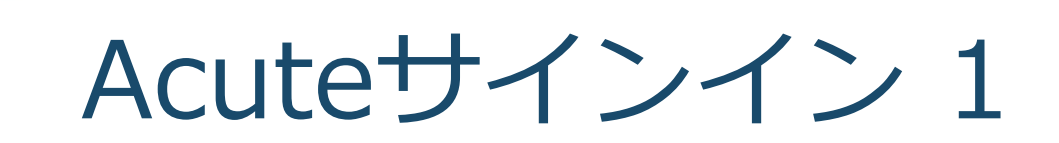

### Acuteアイコンをタップしてログイン画面へ

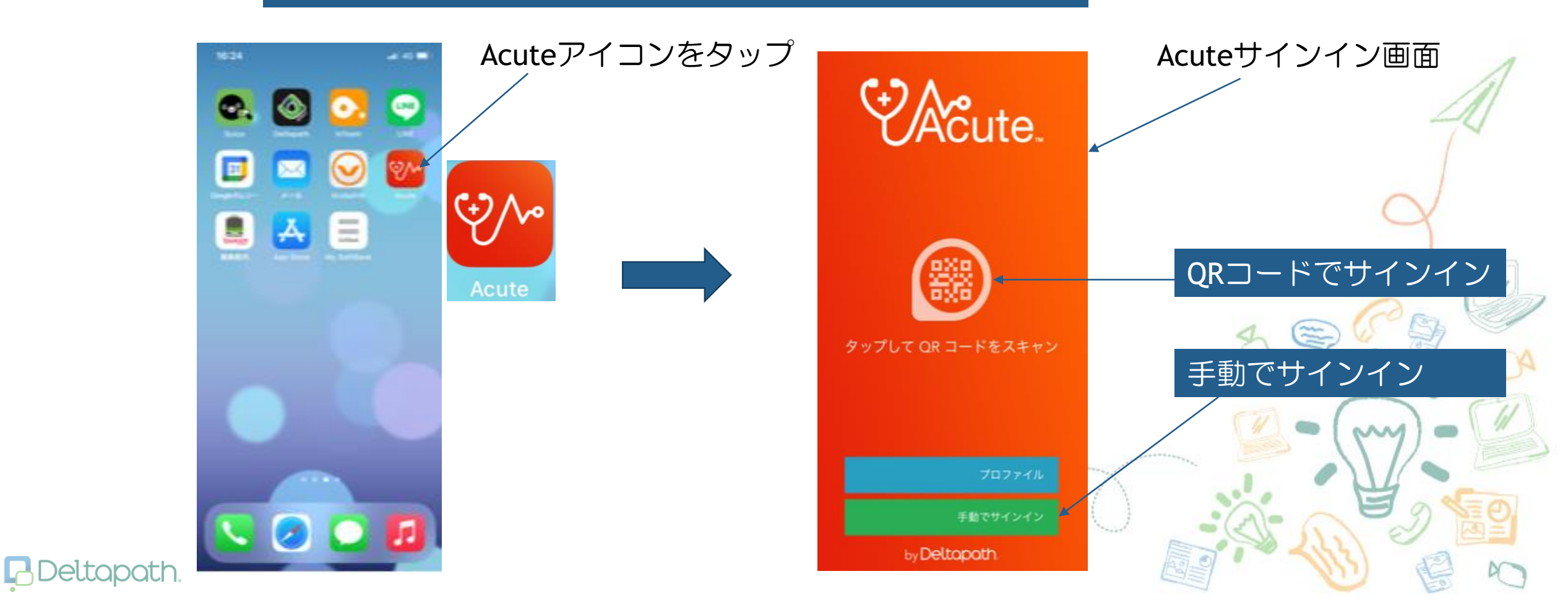

Acuteログイン 2

#### ▶ QRコードログイン

• QRコードアイコンをタップ後、指定のQR コードをスキャンしてサインイン

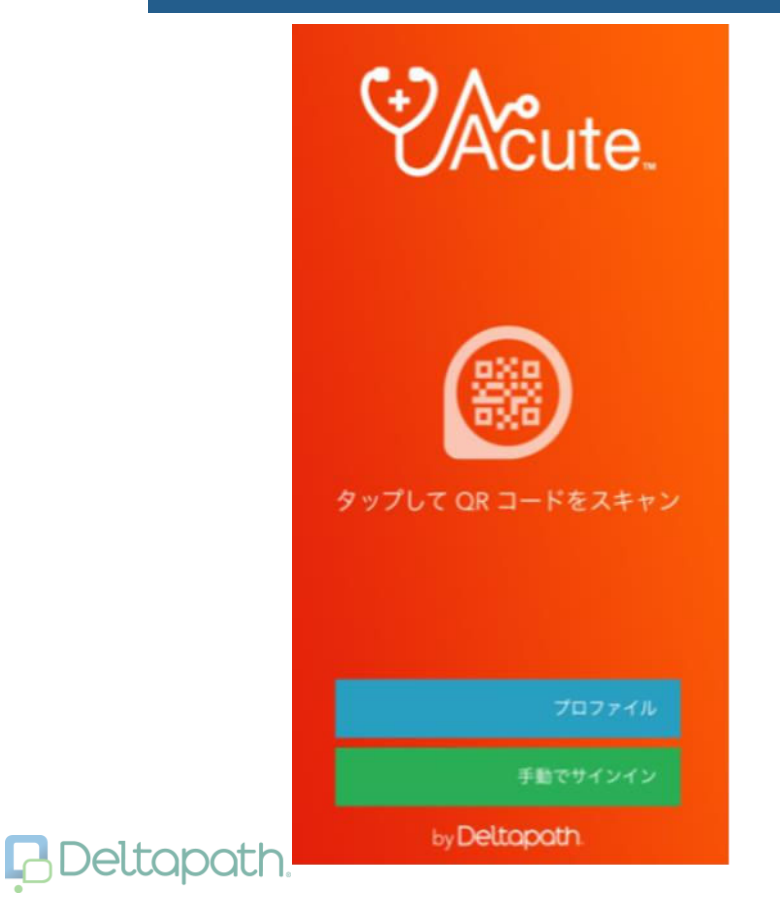

 ▶ 手動でサインイン
 • 必要情報を入力後サインインを タップ

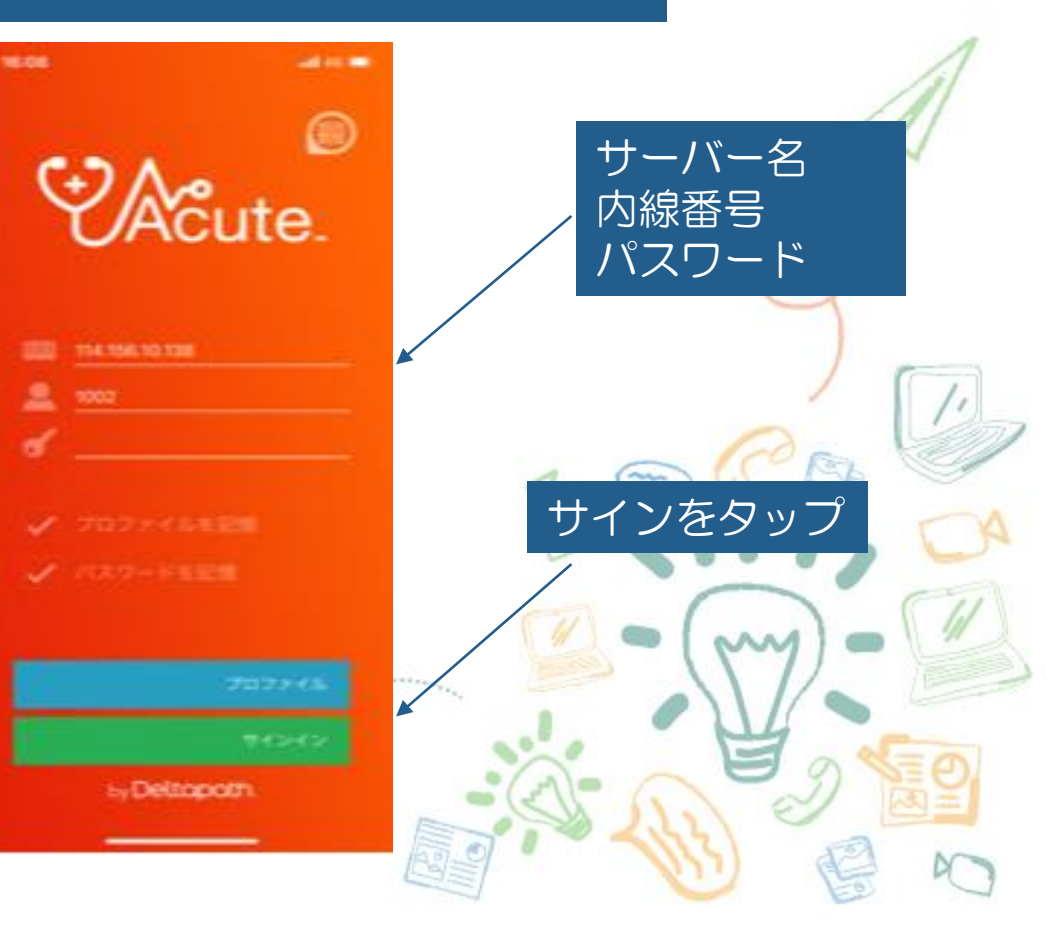

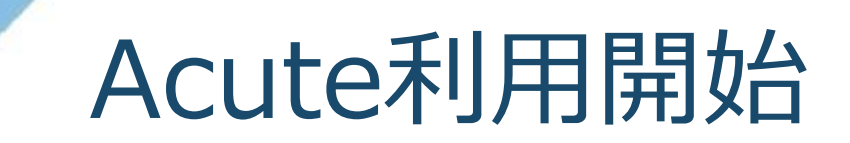

## 完了をタップして開始

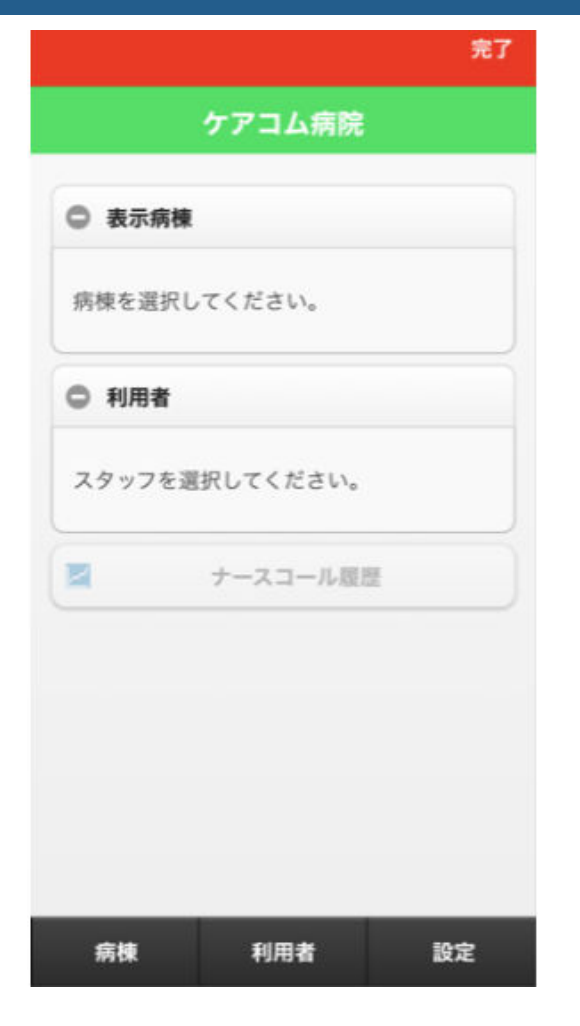

- Deltapath.

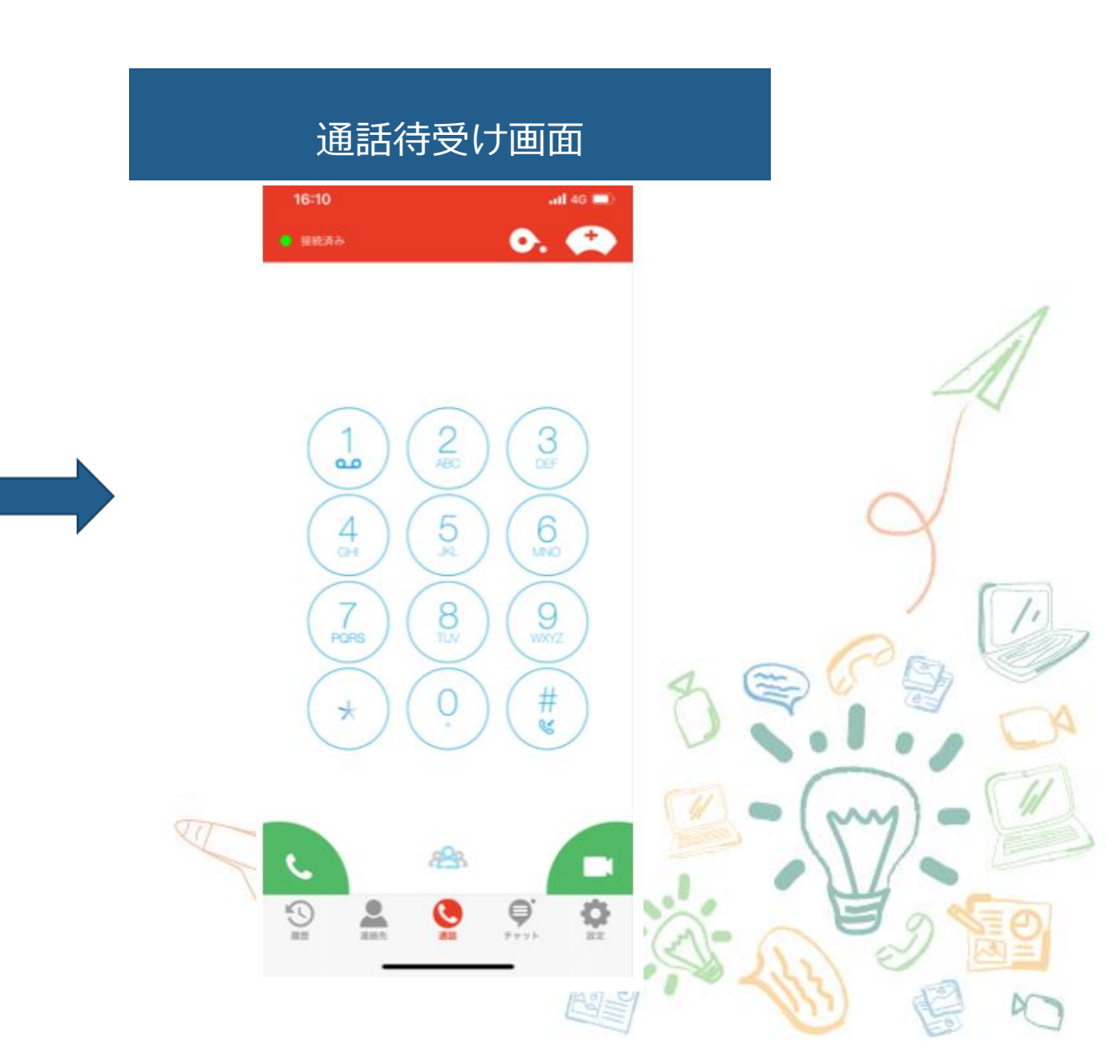

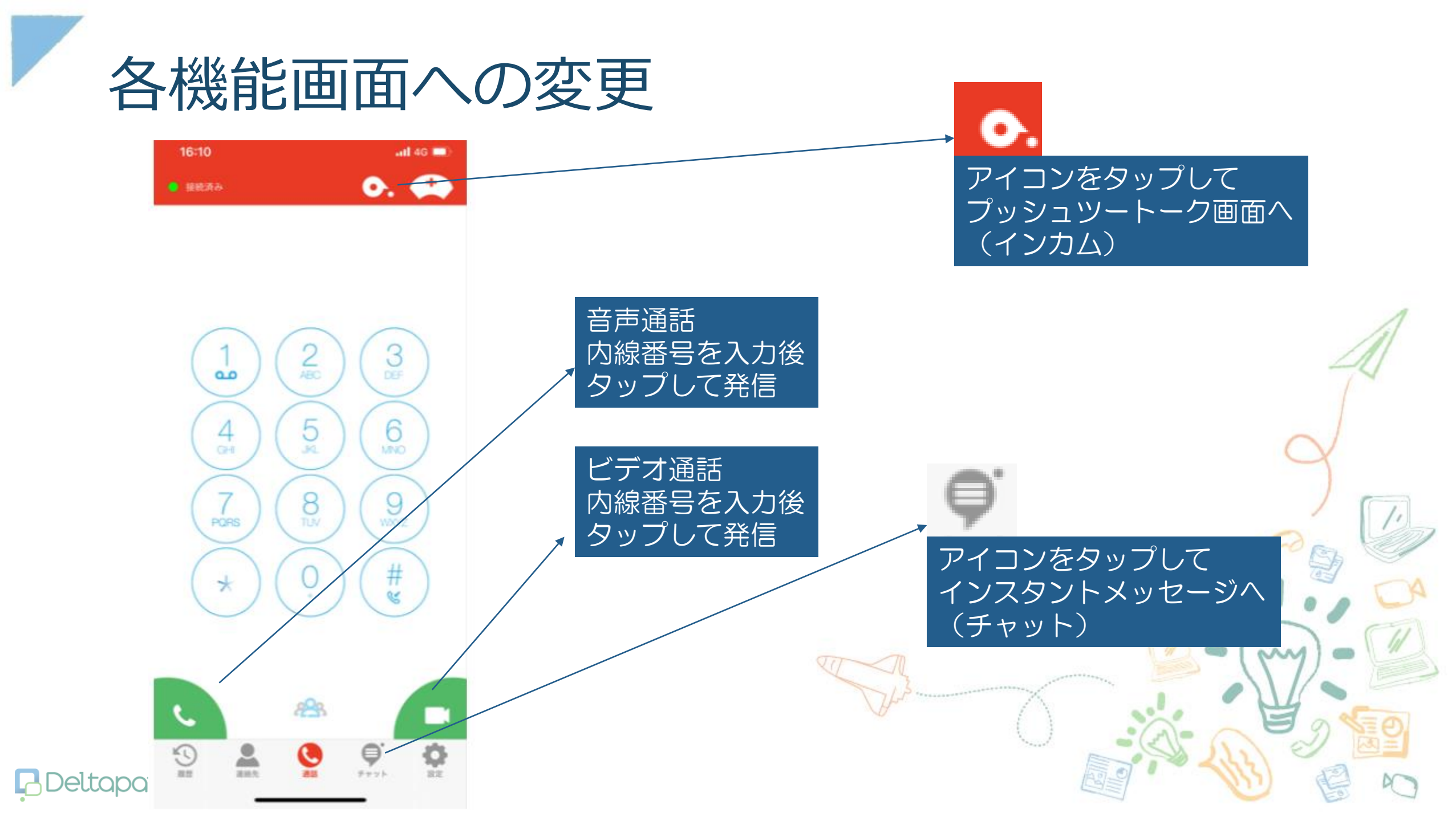

プッシュツートーク/PTT(インカム)

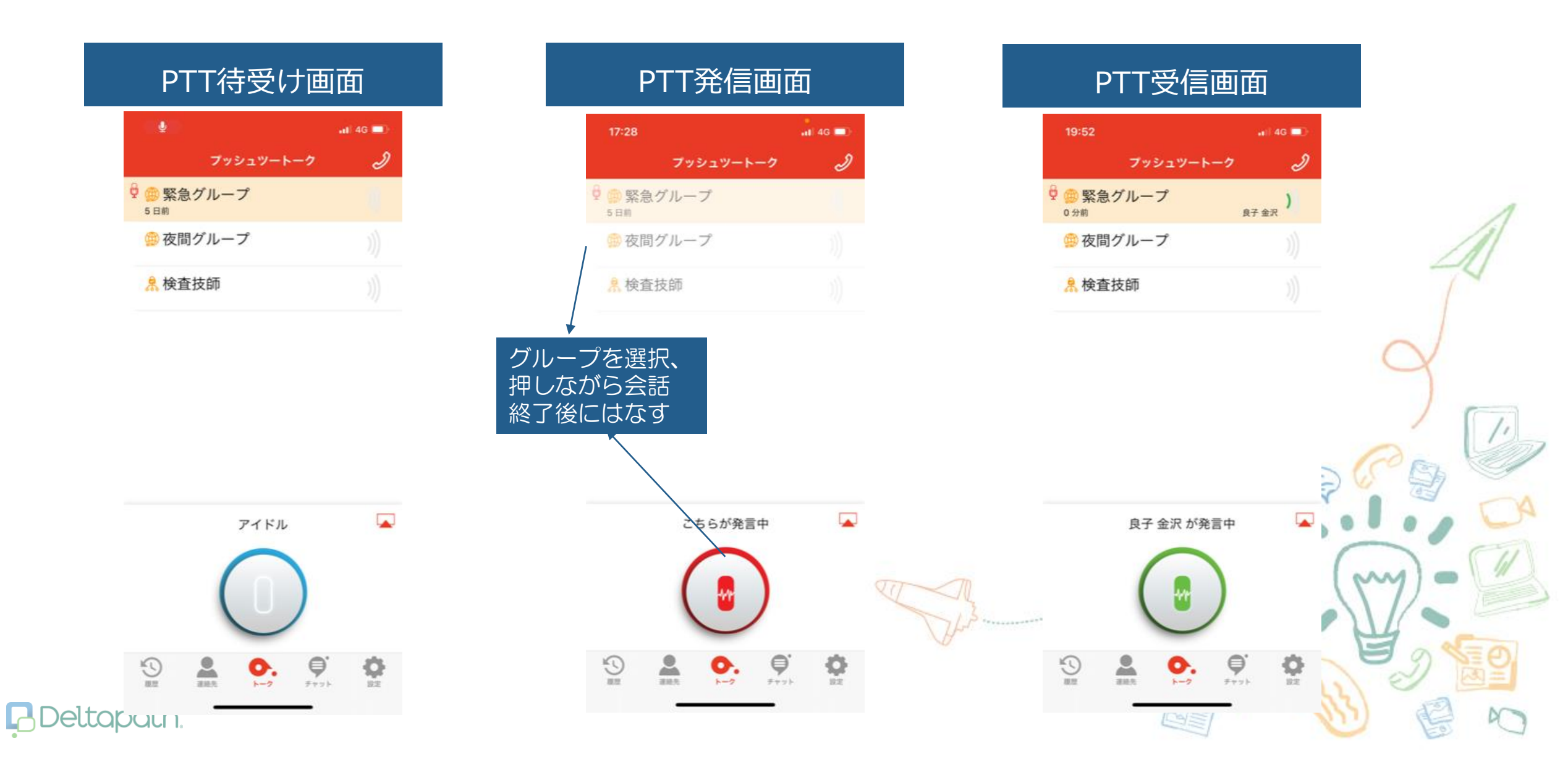

## インスタントメッセージ(チャット)

#### チャットグループを選択

| 17:29            | .il  4G 🔲)                                  |
|------------------|---------------------------------------------|
| Ŧ                | + 4v4                                       |
| ○ 金沢良子           | 2020/09/24 13:32                            |
| 、 決訳さんのシフト       | よ今日何時まででしょうか?                               |
| 0 コードブルー         | (全員) 2020/08/31 13:53                       |
| ● 自分: ◎[節村]      |                                             |
| ●○● 看護師チャッ       | ► 2020/08/26 10:46                          |
| ●分:緊急対応容易        | いします                                        |
| O Test Push      | 2020/03/18 17:59                            |
| ▲ 小雷 儲二: hello   |                                             |
| 黑沢 亮磨            | 2020/02/20 12:29                            |
| test             |                                             |
| • <u>O</u> 第1病棟  | 2020/02/03 11:24                            |
| - 東沢 亮蔚: テスト     |                                             |
| • <u>0</u> 検査部門1 | 2019/12/15 13:20                            |
| ● 自分 がグループ名      | を "検査部門1" に変更しました                           |
| O 看護師 Test 1     | <b>011, 101</b> <sup>2019/12/12 14:43</sup> |
| ■ 自分:。み          |                                             |
| 00 ユニットA         | 2019/04/15 18:46                            |
| 国分がデモ(Dem        | o) Acute 1001, デモ(Demo) A                   |
| S 🔒              | 🕲 🌻 🍄                                       |
| 4.2 445          | #2 <b>7</b> 77 22                           |

BDeltapath

#### 文字入力、ファイルを添付して送付

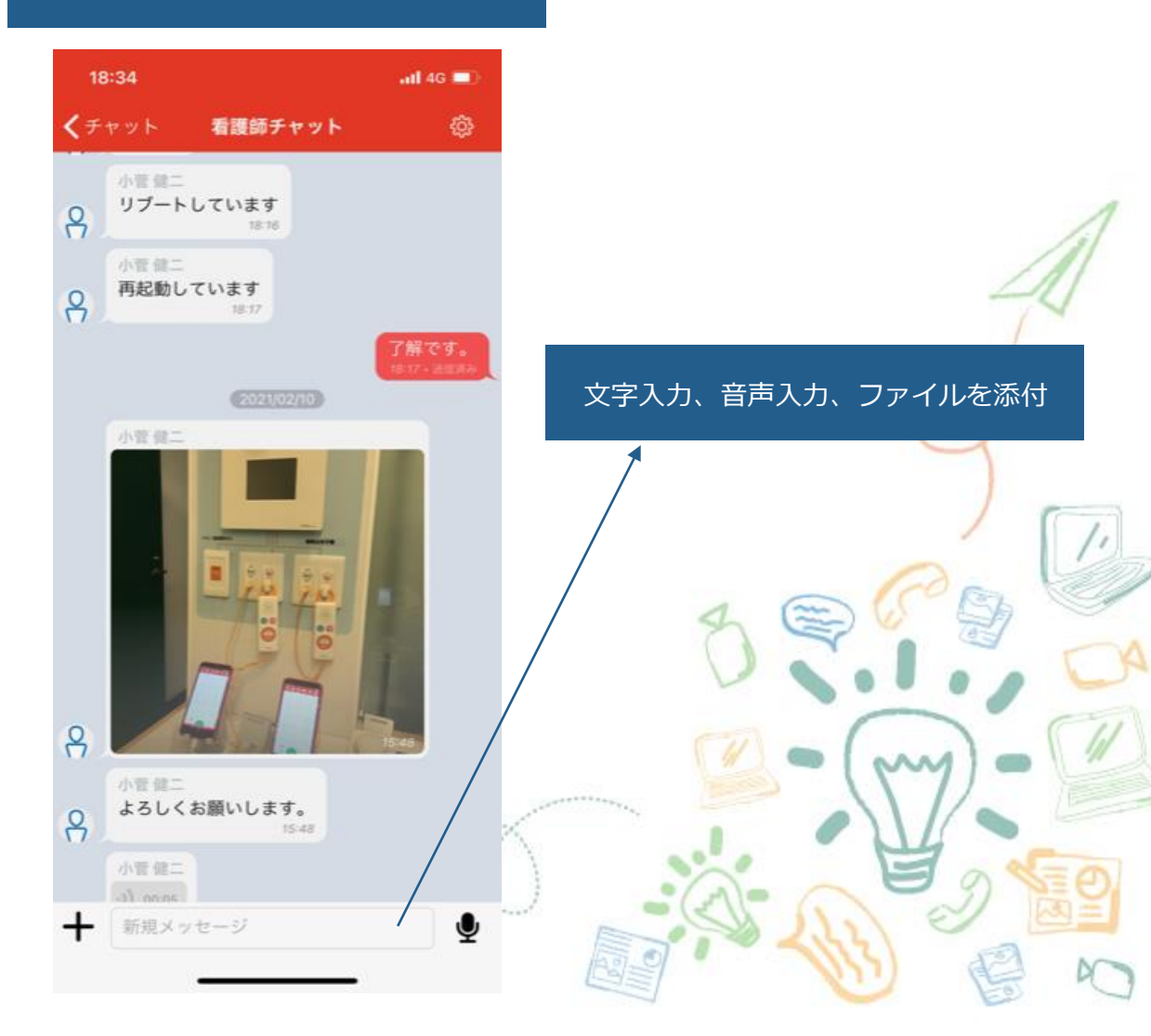

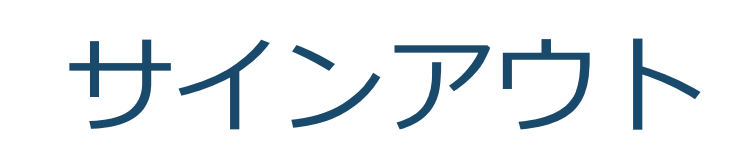

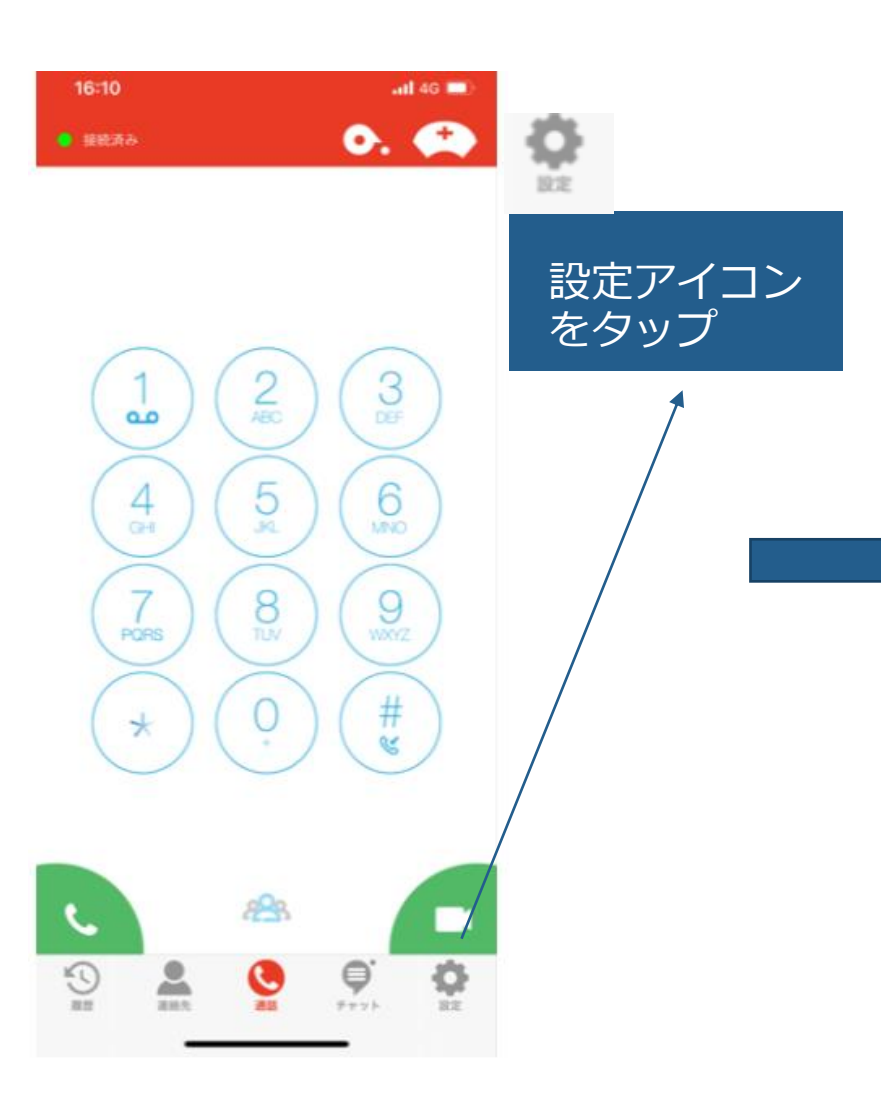

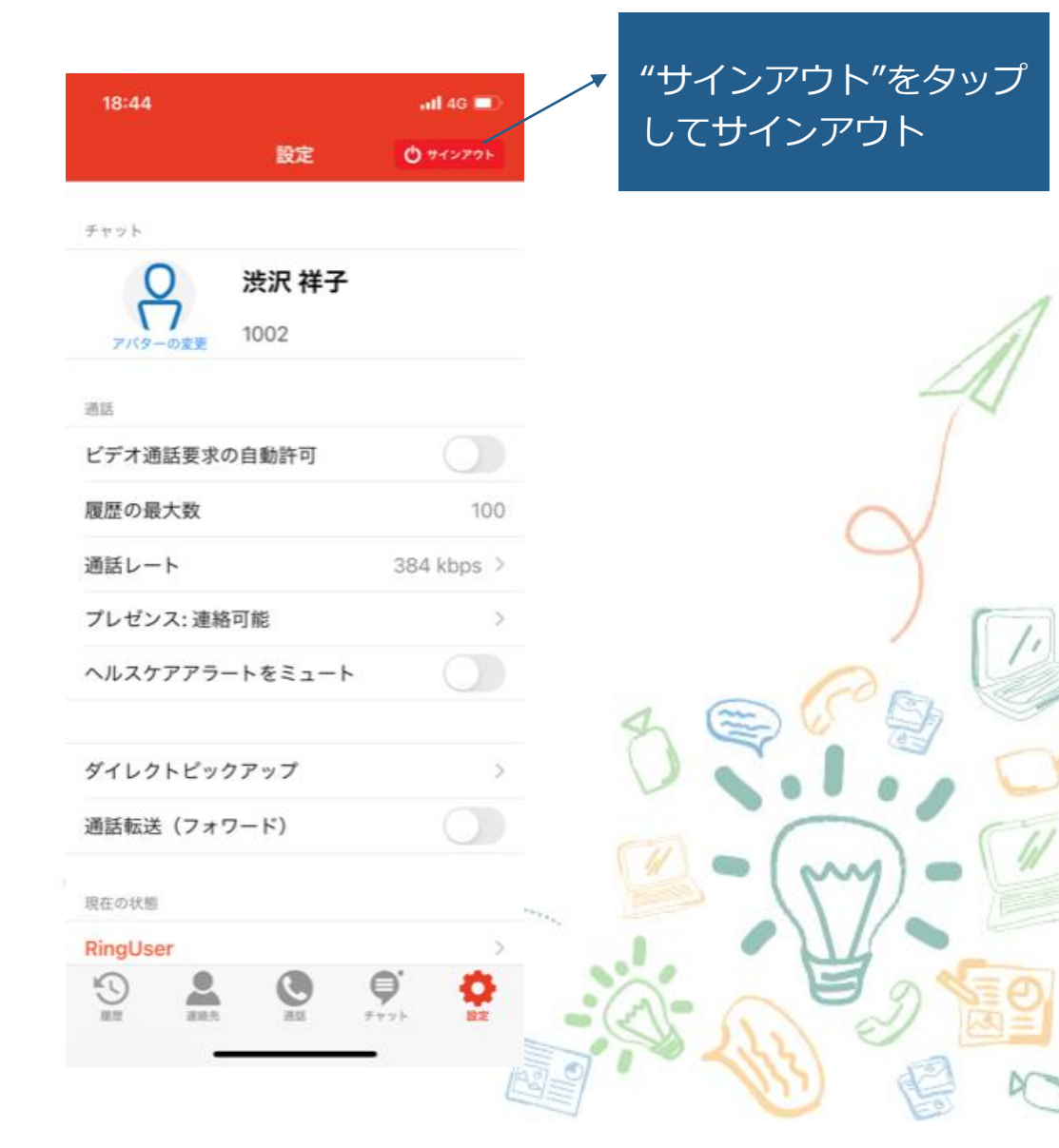

Deltapath.